# Sådan fjerner du medarbejdere der er slettet i MitID Erhverv på én gang Signaturgruppen Broker Rettighedsstyring

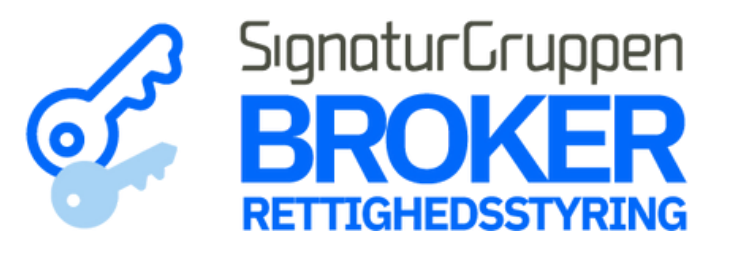

Q

Søg

Menu

Step 1 Gå til MitID Erhverv og log ind

**Erhverv** 

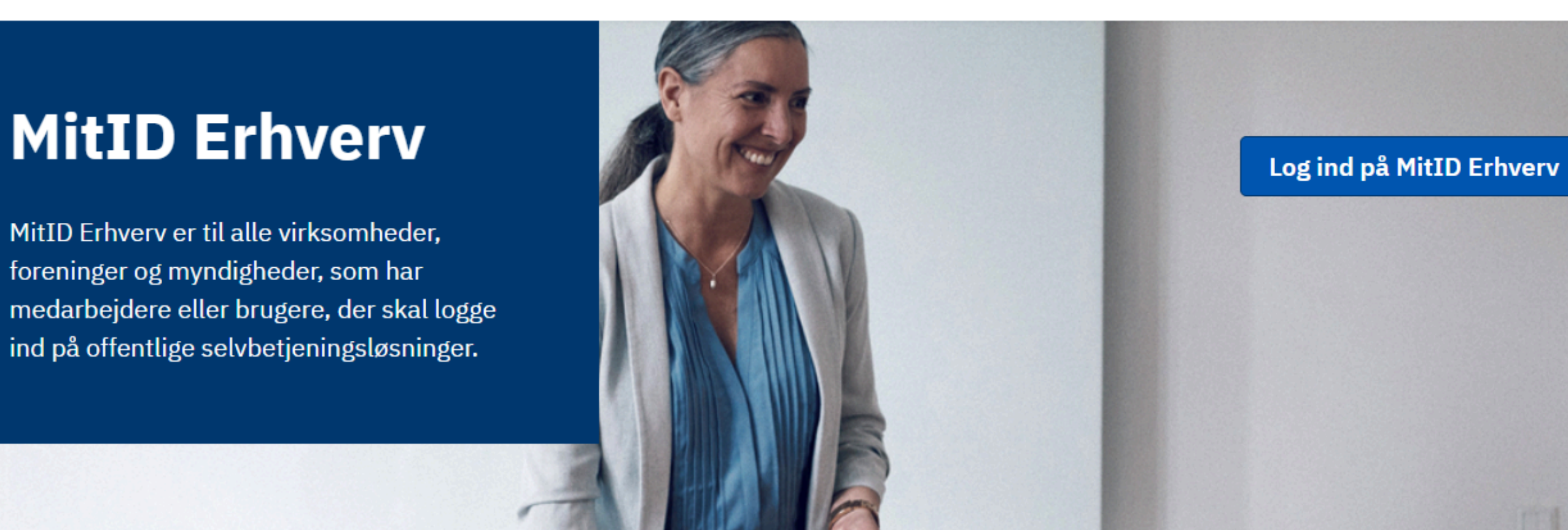

| L Brugere     | Brugere                                  |                                           |                             |
|---------------|------------------------------------------|-------------------------------------------|-----------------------------|
| Rugergrupper  | Brugere, der kan handle på vegne af Pede | ersens urservice                          |                             |
| Certifikater  |                                          |                                           |                             |
| Fuldmagter    | Søg efter brugere                        | vanceret søgning > <u>Brugeraktivitet</u> | +2 Opret bruger 🕞           |
| Indstillinger | Status                                   | Rolle                                     | Identifikationsmidler       |
|               | Aktiv                                    | Organisationsadministrator                | Privat MitID                |
|               | Under oprettelse                         | Brugeradministrator                       | MitID app                   |
|               | Handling påkrævet                        | Rettighedsadministrator                   | MitID kodeoplæser/kodeviser |
|               | Deaktiveret                              |                                           | MitID chip                  |
|               | Slettet                                  |                                           | Lokalt                      |
|               |                                          |                                           | Delt identifikationsmiddel  |
|               |                                          |                                           | Intet                       |
|               |                                          |                                           |                             |

Step 2 Tryk på "Avanceret søgning" og marker feltet "Slettet"

Tryk på "Eksportér liste" Download af .csv filen vil automatisk gå i gang

|                        | Brugere, der kan handle på vegne af                                       | f Pedersens urservice                                                              |                                                                                                    |  |
|------------------------|---------------------------------------------------------------------------|------------------------------------------------------------------------------------|----------------------------------------------------------------------------------------------------|--|
| Certifikater           |                                                                           |                                                                                    |                                                                                                    |  |
| 异 Fuldmagter           | Søg efter brugere                                                         | ✓ Avanceret søgning > Brugeraktivitet                                              | +• Opret bruger -                                                                                                    |  |
| Indstillinger          | Status Aktiv Activ Under oprettelse Handling påkrævet Deaktiveret Slettet | Rolle   Organisationsadministrator   Brugeradministrator   Rettighedsadministrator | Identifikationsmidler<br>Privat MitID<br>MitID app<br>MitID kodeoplæser/kodeviser<br>MitID chip<br>Lokalt<br>Delt identifikationsmiddel |  |
|                        | Viser 2 bruger Eksportér lis                                              | ste<br>Status \$                                                                   | Identifikationsmidler 🗘                                                                                                    |  |
|                        | > Carinaxia Poulsen                                                       | O Slettet                                                                          | 🛕 Intet                                                                                                    |  |
|                        | > Hanne-Marie Jørgensen                                                   | O Slettet                                                                          | 🛕 Intet                                                                                                    |  |
|                        |                                                                           |                                                                                    |                                                                                                    |  |
| 🔊 users-2023-06-28.csv | ^                                                                         |                                                                                    |                                                                                                    |  |

## Step 4

.csv filen er nu downloadet og du er klar til at importere listen

| ▲ Brugergrupper   Brugere, der kan handle på vegne af Pedersens urservice                                                                                                    |   |
|----------------------------------------------------------------------------------------------------|---|
| Certifikater   ▶ Fuldmagter   Søg efter brugere   ▲ Aktiv   Aktiv   Aktiv   Organisationsadministrator   Privat MitID   Under oprettelse   Handling påkrævet   Deaktiveret                                                                                                    |   |
| Fuldmagter     Søg efter brugere     Avanceret søgning > Brugeraktivitet     Status     Rolle     Identifikationsmidler     Aktiv     Organisationsadministrator     Inder oprettelse     Handling påkrævet     Rettighedsadministrator     MitID kodeoplæser/kodeviser     Deaktiveret                                                |   |
| Indstillinger       Status       Rolle       Identifikationsmidler         Aktiv       Organisationsadministrator       Privat MitID         Under oprettelse       Brugeradministrator       MitID app         Handling påkrævet       Rettighedsadministrator       MitID kodeoplæser/kodeviser         Deaktiveret       MitID chip | • |
| ✓ Slettet    □ Lokalt    □ Delt identifikationsmiddel    □ Intet                                                                                                    |   |
| Viser 2 brugere Eksportér liste<br>Navn A Status C Identifikationsmidler C<br>Abn<br>Abn Abn altid filer af denne type<br>Vis i mappe<br>Annuller                                                                                                    |   |
| ■ users-2023-06-28.csv                                                                                                    | v |

Step 5 Gå til <u>netseidbroker.dk/privileges</u> og log ind

## Step 6

Under avancerede funktioner\* vælg "Fjern slettede medarbejdere ud fra .csv fil" i højre side og tryk på "Træk .cvs filen..." eller træk filen direkte ind i feltet.

\*Avancerede funktioner er kun tilgængelige for administratorer.

| emo                  | Mit 🏝         |
|----------------------|---------------|
| BRUGER-ID ⑦          |               |
|                      | Skjul         |
| FORTSÆT              | $\rightarrow$ |
| (i) Glemt bruger-ID? |               |
|                      |               |
|                      |               |
|                      |               |
|                      |               |

## Signaturgruppen Broker Rettighedsstyring

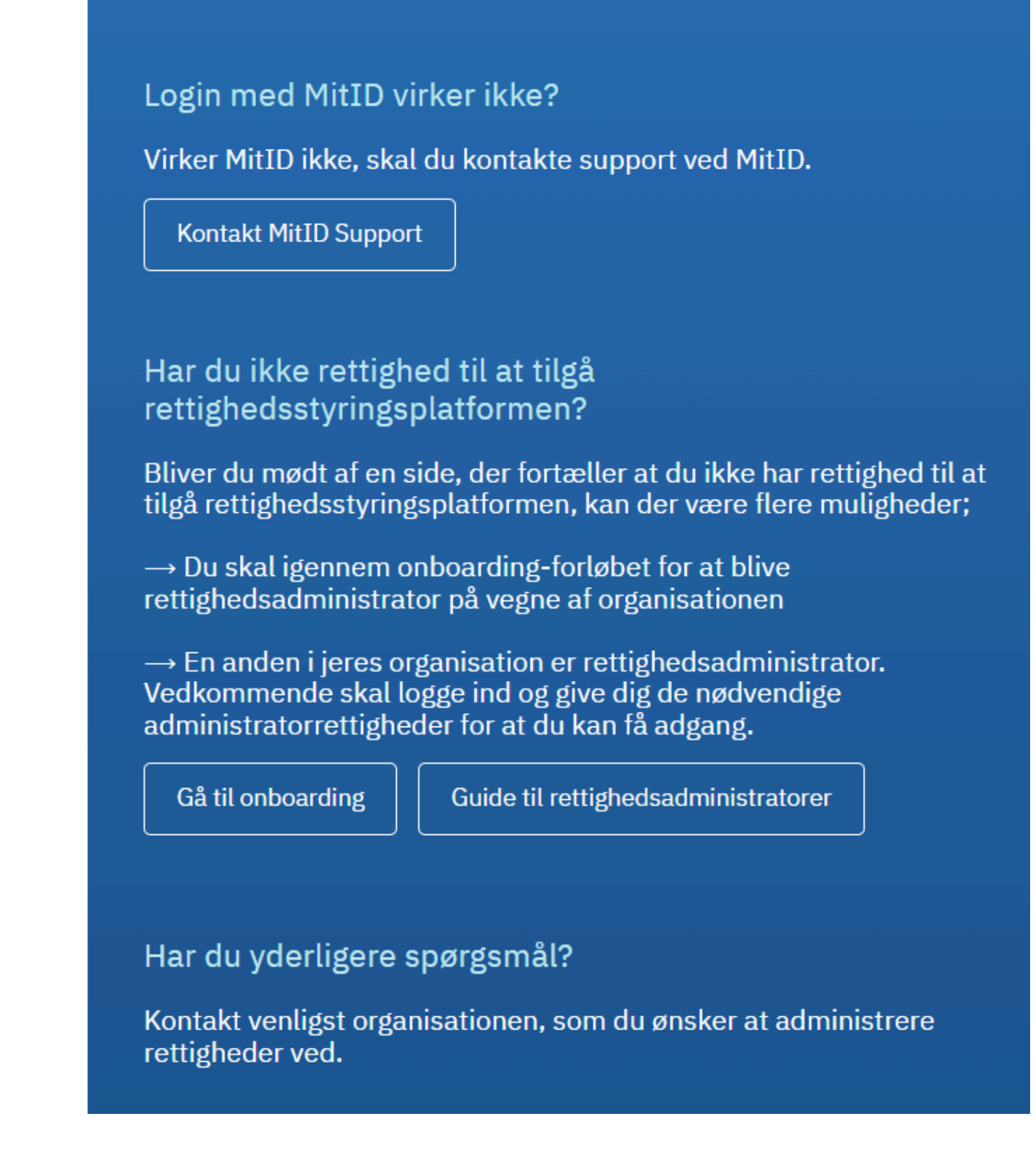

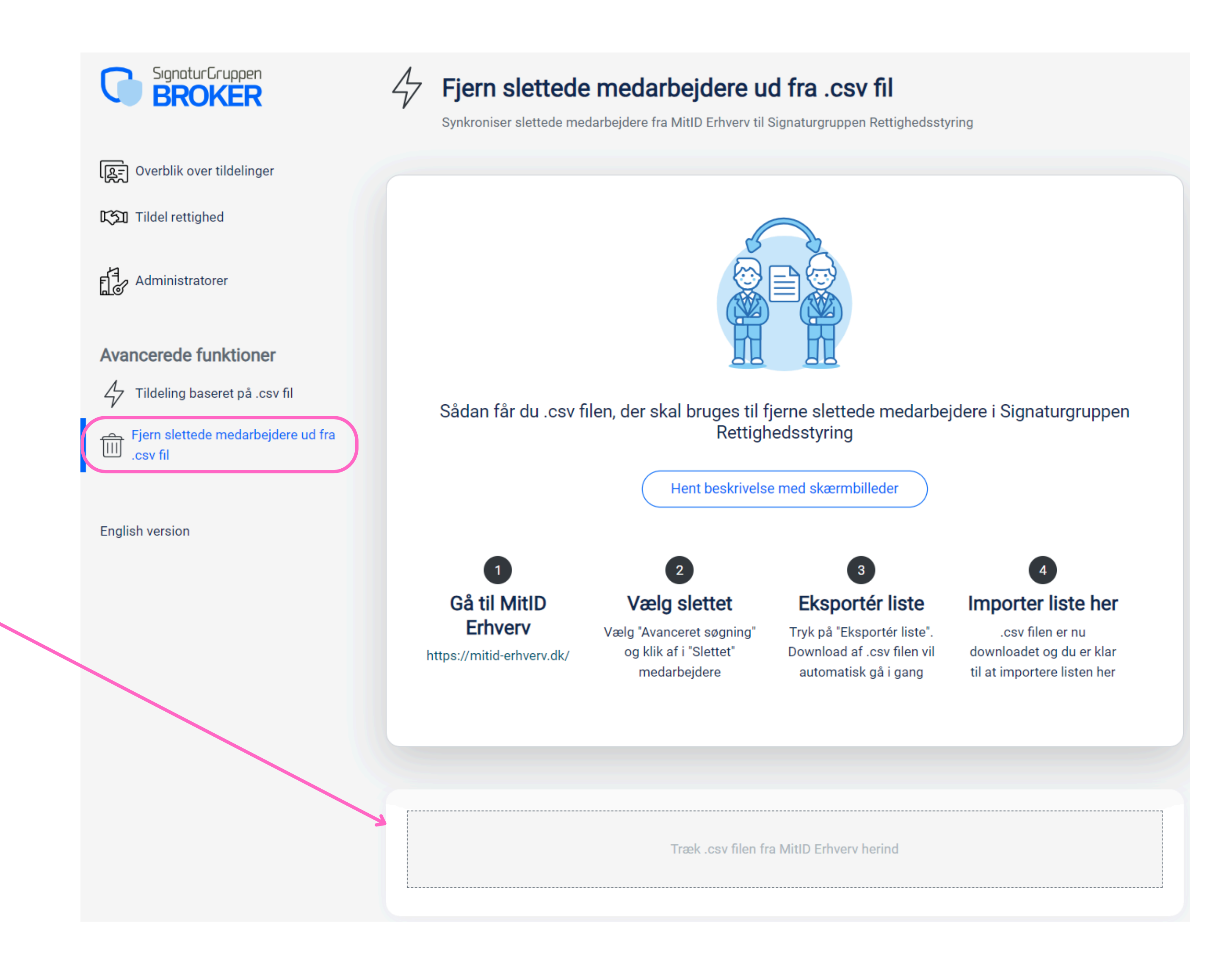

## Step 7

Når .csv filen er importeret vises en forhåndsvisning over medarbejderne og de kan herefter slettes allesammen på én gang

Du kan nu trykke på knappen "Slet medarbejdere"

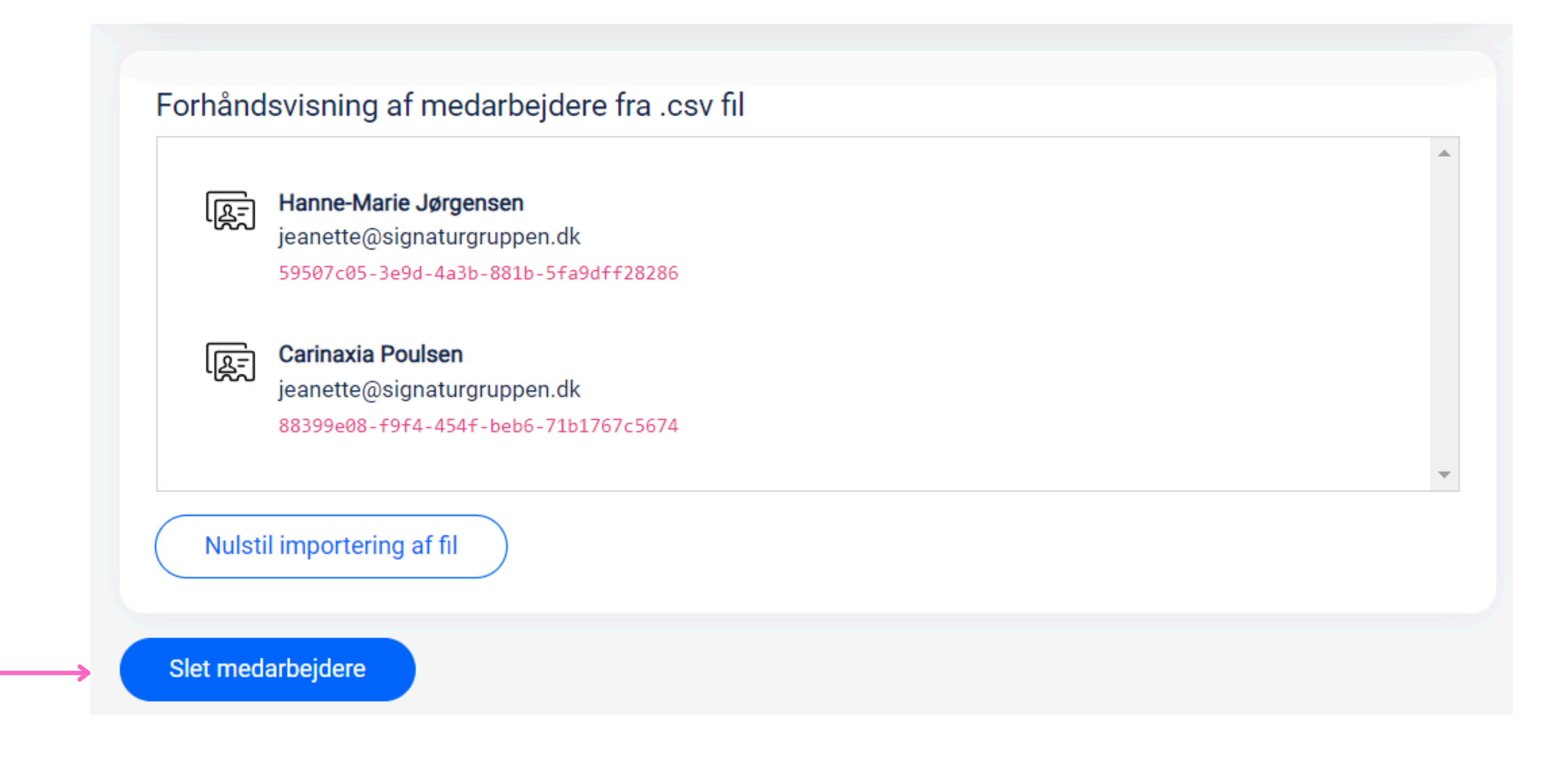

## Step 8

Medarbejdere fra listen har fået fjernet alle rettigheder og er slettet fra Signaturgruppen Broker Rettighedsstyring.

Fandt du ikke det du søgte? Gå til Info om Rettighedsstyring for mere info og en generel brugerguide til Signaturgruppen Rettighedsstyring.

### Fjern slettede medarbejdere ud fra .csv fil 47

Synkroniser slettede medarbejdere fra MitID Erhverv til Signaturgruppen Rettighedsstyring

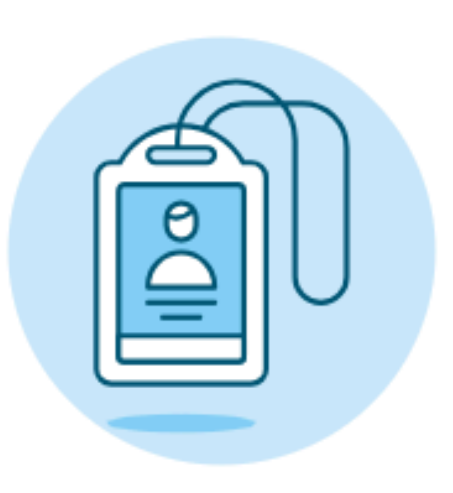

## Slettede medarbejdere er fjernet